# DynaMed Plus

## 簡易マニュアル

#### 1. DynaMed Plus画面の概要

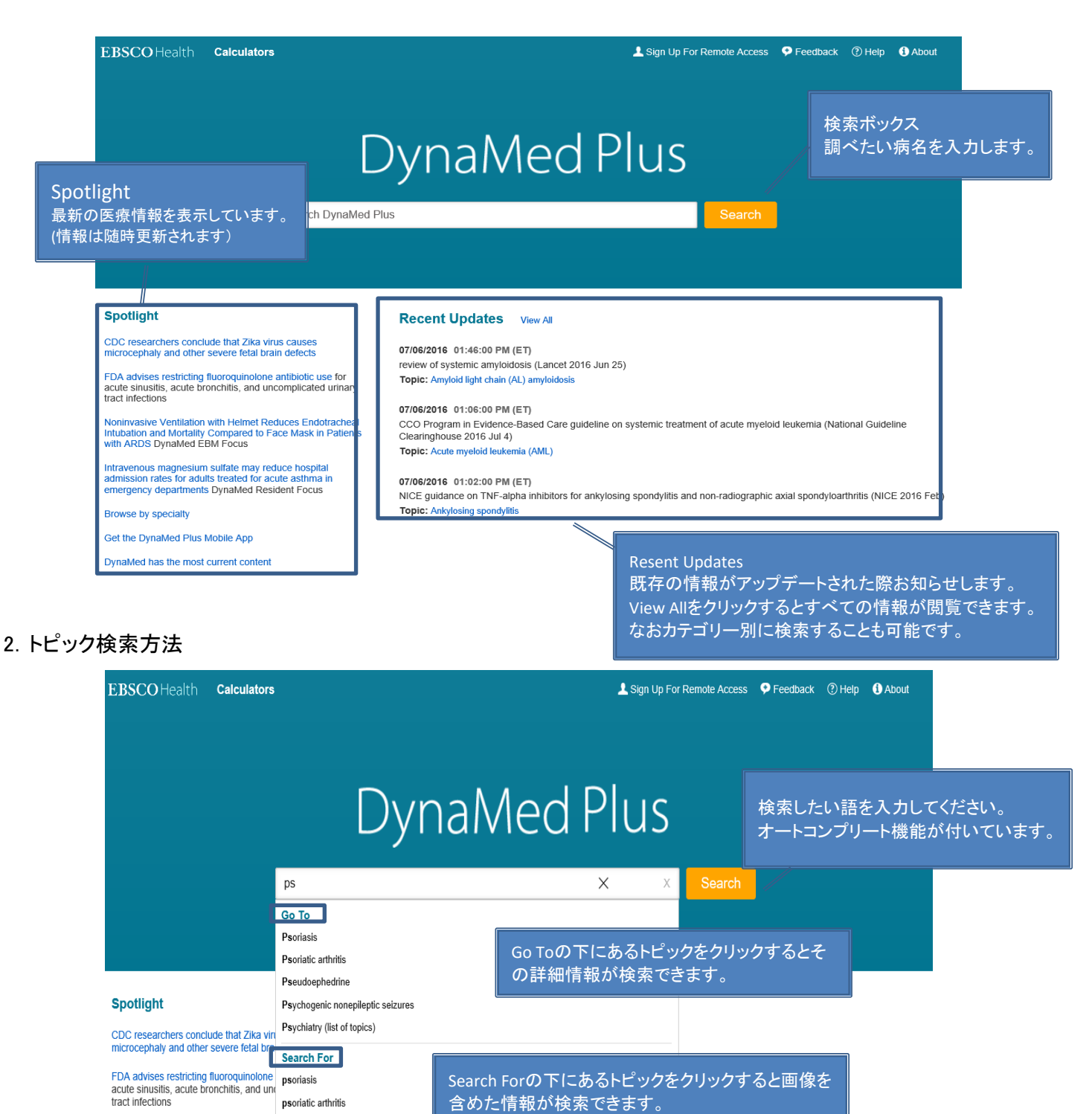

pseudogout

#### 3. Search For画面

| EBSCO Health Calculators                                                                                                    | 上 Sign Up For Remote Access 🛛 Peedback 🕜 Help 🚯 About |
|----------------------------------------------------------------------------------------------------|-------------------------------------------------------|
| DynaMed Plus psoriasis 以下のリンクより詳細情                                                                                                    | × Search                                              |
| ■ Results ■ Images ■ Calculators 報にジャンプできます。                                                                                                    |                                                       |
| Psoriasis condition<br>chronic inflammatory multisystem disease, predominantly affecting skin and/or joints                                                                                                    |                                                       |
| Overview and<br>Recommendations         History and Physical<br>Complications and Prognosis         Guidelines and Resources           Diagnosis         Prevention and Screening         ICD-9/ICD-10 Codes           Treatment         ICD-9/ICD-10 Codes |                                                       |
| Image Results                                                                                                    |                                                       |
|                                                                                                    |                                                       |
| More                                                                                                    |                                                       |
| Calculator Results                                                                                                    |                                                       |
| PASI Psoriasis Area and<br>Severity Index<br>PASI = (0.1 * Ah * (Eh + Ih + Dh)) +<br>(0.2 * Au * (Eu + Iu + Du)) + (0.3 * At *<br>(Et + It + Dt)) + (0.4 * AI * (EI + II + D<br>))                                                                          | 約4700画像を収録していましてその中約<br>700以上はACPより提供されています。          |

### 4. Go To 画面

| フレーム                                                                                                    | Q Psoriasis                                                                                                    |                                                                                                    |                                                                                                    | 🖪 Follow 🔒 Print 📼 E-                                                                                                    |  |
|----------------------------------------------------------------------------------------------------|----------------------------------------------------------------------------------------------------|----------------------------------------------------------------------------------------------------|----------------------------------------------------------------------------------------------------|----------------------------------------------------------------------------------------------------|--|
| Overview and Recomme                                                                                                    | Updates<br>Indations [+]Updated                                                                                                    | 2016 Jun 08 09:47:00 AM                                                                                                    |                                                                                                    |                                                                                                    |  |
| Related Summaries                                                                                                    |                                                                                                    |                                                                                                    |                                                                                                    |                                                                                                    |  |
| <ul> <li>General Information</li> </ul>                                                                                                    | Topic Editor                                                                                                    | Katy I. Burris, MD                                                                                                    | Recommendations Editor Zbys<br>Fedorowicz, MSc, DPH, BDS, LDSRCS                                                                                                    | Deputy Editor Alan Ehrlich, MD                                                                                                    |  |
| <ul> <li>Epidemiology</li> </ul>                                                                                                    |                                                                                                    | 15 10                                                                                                    |                                                                                                    |                                                                                                    |  |
| <ul> <li>Etiology and Pathogene</li> </ul>                                                                                                    | is Overview at                                                                                                    | nd Recommendations                                                                                                    |                                                                                                    |                                                                                                    |  |
| <ul> <li>History and Physical</li> </ul>                                                                                                    | Background                                                                                                    | Background                                                                                                    |                                                                                                    |                                                                                                    |  |
| <ul> <li>Diagnosis</li> </ul>                                                                                                    | Psoriasis is     Psoriasis n                                                                                                    | <ul> <li>Psoriasis is a chronic inflammatory multisystem disease that predominantly affects the skin and/or joints.</li> <li>Psoriasis may be triggered or exacerbated by certain drugs, infections, skin trauma, obesity, stress, and other environmental factors.</li> </ul>                                                                                                    |                                                                                                    |                                                                                                    |  |
| <ul> <li>Treatment</li> </ul>                                                                                                    | <ul> <li>Patients with</li> </ul>                                                                                                    | Patients with psoriasis may be at higher risk for cardiovascular disease, stroke, depression, Crohn's disease, and ulcerative colitive                                                                                                    |                                                                                                    |                                                                                                    |  |
| <ul> <li>Complications and Program</li> </ul>                                                                                                    | osis Evaluation                                                                                                    |                                                                                                    |                                                                                                    |                                                                                                    |  |
| Prevention and Screenin                                                                                                    | <ul> <li>Psoriasis is</li> </ul>                                                                                                    | Psoriasis is usually diagnosed clinically based on history and physical exam.                                                                                                    |                                                                                                    |                                                                                                    |  |
| Guidelines and Resource                                                                                                    | The most of adherent sites                                                                                                    | ommon type of psoriasis is pla<br>livery scale on extensor surfac                                                                                                    | aque psoriasis, characterized by well-circums<br>ces, scalp, trunk, or buttocks.                                                                                                    | cribed, erythematous, flat-topped plaques                                                                                                    |  |
| Patient Information                                                                                                    | Other types     inverse r                                                                                                    | s of psoriasis include:<br>psoriasis, characterized by env                                                                                                    | thematous plaques with minimal scale in skin                                                                                                    | folds or flexural surfaces                                                                                                    |  |
| <ul> <li>ICD-9/ICD-10 Codes</li> </ul>                                                                                                    | <ul> <li>erythrod</li> </ul>                                                                                                    | <ul> <li>inverse psonasis, characterized by erythematous plaques with minimal scale in skin folds of nexural surfaces</li> <li>erythrodermic psoriasis, characterized by generalized erythema covering nearly the entire body surface with varying degrees of</li> </ul>                                                                                                    |                                                                                                    |                                                                                                    |  |
| <ul> <li>References</li> </ul>                                                                                                    | • pustular                                                                                                    | psoriasis, characterized by loo                                                                                                    | calized pustules involving soles and palms oc                                                                                                    | curring with or without plaque-type disease                                                                                                    |  |
|                                                                                                    | <ul> <li>guttate p</li> </ul>                                                                                                    | soriasis, characterized by 1- t                                                                                                    | o 10-mm pink papules with fine scale primarily                                                                                                    | ly on trunk and proximal extremities                                                                                                    |  |
|                                                                                                    | Psonatic at     Managemen     For limited     advise e     offer top)     consider                                                                                                    | thritis may occur in up to 25%<br>t<br>plaque psoriasis:<br>mollients to restore cutaneous<br>cal corticosteroids, calcipotrie<br>other topicals, such as tazaro                                                                                                    | barrier function<br>teaches, or combination calcipotriene plus be<br>tene, as monotherapy or combined with topic                                                                                                    | cuany affect the hand and foot joints.<br>etamethasone dipropionate as first line<br>;al steroid, dithranol or coal tar as alternat                                                                                                    |  |
|                                                                                                    | <ul> <li>Psonatic at</li> <li>Managemen</li> <li>For limited</li> <li>advise e</li> <li>offer topi</li> <li>consider</li> </ul> Psoriasis Updates                                                                                                    | thritis may occur in up to 25%<br>t<br>plaque psoriasis:<br>molients to restore cutaneous<br>cal corticosteroids, calcipotrie<br>other topicals, such as tazaro                                                                                                    | s barrier function<br>ne alone, or combination calcipotriene plus bi<br>itene, as monotherapy or combined with topic                                                                                                    | euany anect the hand and tool joints.<br>etamethasone dipropionate as first line<br>cal steroid, dithranol or coal tar as alternati<br>■ Follow                                                                                                    |  |
| Overview and Recomment                                                                                                    | <ul> <li>Psonatic at Managemen</li> <li>For limited</li> <li>advise e</li> <li>offer top)</li> <li>consider</li> </ul> Q Psoriasis Updates [+]Updated 2                                                                                                    | thritis may occur in up to 29%<br>t<br>plaque psoriasis:<br>molients to restore cutaneous<br>cal corticosteroids, calcipotrie<br>other topicals, such as tazaro                                                                                                    | barrier function<br>tealone, or combination calcipotriene plus bi<br>tene, as monotherapy or combined with topic                                                                                                    | etamethasone dipropionate as first line<br>al steroid, dithranol or coal tar as alternati<br>E Follow                                                                                                    |  |
| ・ Overview and Recommen<br>・項目をクリックすると項目                                                                                                    | <ul> <li>Psonatic at Managemen</li> <li>For limited</li> <li>advise e</li> <li>offer topi</li> <li>consider</li> </ul> Psoriasis Updates [+]Updated 2 Topic Editor K.                                                                                                    | thritis may occur in up to 29%<br>t<br>plaque psoriasis:<br>mollients to restore cutaneous<br>cal corticosteroids, calcipotrie<br>other topicals, such as tazarc<br>016 Jun 08 09:47:00 AM<br>aty I. Burris, MD                                                                                                    | Recommendations Editor Zbys<br>Fedorowicz, MSC, DPH, BDS, LDSRCS                                                                                                    | etamethasone dipropionate as first line<br>cal steroid, dithranol or coal tar as alternati<br>■ Follow  Print  E Follow  Frint  E Follow                                                                                                    |  |
| ・ Overview and Recommen<br>・項目をクリックすると項目<br>の小項目が展開します。                                                                                                    | Psonatic at Managemer     For limited         - For limited         - advise e         - offer top         - consider <b>Psoriasis</b> Updates         [+]Updated 2         Topic Editor K         Overview and                                                                                                    | thrifis may occur in up to 29% t plaque psoriasis: molients to restore cutaneous cal corticosteroids, calcipotrie other topicals, such as tazarc 016 Jun 08 09:47:00 AM aty I. Burris, MD d Recommendations                                                                                                    | Example in the provision of the process of the process of the proc | etamethasone dipropionate as first line<br>cal steroid, dithranol or coal tar as alternati<br>■ Follow  Print  E E-m<br>Deputy Editor Alan Ehrlich, MD                                                                                                    |  |
| <ul> <li>Overview and Recommen</li> <li>項目をクリックすると項目</li> <li>の小項目が展開します。</li> <li>History and Physical</li> </ul>                                                                                                    | Psonatic at Managemer     For limited         - For limited         - advise e         - offer top         - consider <b>Psoriasis</b> Updates         [+]Updated 2         Topic Editor K         Overview and         Background                                                                                                    | thritis may occur in up to 29% t plaque psoriasis: mollients to restore cutaneous cal corticosteroids, calcipotrie other topicals, such as tazarc 016 Jun 08 09:47:00 AM aty I. Burris, MD d Recommendations                                                                                                    | Recommendations Editor Zbys<br>Fedorowicz, MSc, DPH, BDS, LDSRCS                                                                                                    | etamethasone dipropionate as first line<br>cal steroid, dithranol or coal tar as alternati<br>■ Follow  Print  E E-m<br>Deputy Editor Alan Ehrlich, MD                                                                                                    |  |
| <ul> <li>Overview and Recommen</li> <li>項目をクリックすると項目</li> <li>の小項目が展開します。</li> <li>History and Physical</li> <li>Diagnosis</li> </ul>                                                                                                    | <ul> <li>Psonatic at Managemen</li> <li>For limited</li> <li>Advise e</li> <li>offer topi</li> <li>consider</li> </ul> Psoriasis Updates <ul> <li>[+]Updated 2</li> </ul> Topic Editor Ko <ul> <li>Overview and</li> <li>Background</li> <li>Psoriasis is a</li> </ul>                                                                                                    | thritis may occur in up to 29% t plaque psoriasis: mollients to restore cutaneous cal corticosteroids, calcipotrie other topicals, such as tazarc 016 Jun 08 09:47:00 AM aty I. Burris, MD d Recommendations a chronic inflammatory multisy                                                                                                    | Recommendations Editor Zbys<br>Fedorowicz, MSc, DPH, BDS, LDSRCS                                                                                                    | euany anect the hand and tool joints.<br>etamethasone dipropionate as first line<br>cal steroid, dithranol or coal tar as alternati<br>■ Follow  Print  E E-m<br>Deputy Editor Alan Ehrlich, MD<br>skin and/or joints.                                                                                                    |  |
| ・ Overview and Recommen<br>項目をクリックすると項目<br>の小項目が展開します。<br>・ History and Physical<br>Piagnosis<br>Making the diagnosis                                                                                                    | <ul> <li>Psonatic at Managemer</li> <li>For limited</li> <li>advise e</li> <li>offer top</li> <li>consider</li> <li>offer top</li> <li>consider</li> </ul> Psoriasis tations (+)Updates [+)Updated 2 Topic Editor K Overview and Background Psoriasis is a Psoriasis is a Psoriasis me Patients with                                                                                                    | thritis may occur in up to 29%<br>t<br>plaque psoriasis:<br>molients to restore cutaneous<br>cal corticosteroids, calcipotrie<br>other topicals, such as tazaro<br>tother topicals, such as tazaro<br>content of the topical sector of the topical<br>content of the topical sector of the topical<br>topical sector of the topical sector of the topical<br>a chronic inflammatory multisy<br>ty be triggered or exacerbated to<br>the topical sector of the topical sector of topical sector of topical sector of topi                                                                                                    | Recommendations Editor Zbys<br>Fedorowicz, MSc, DPH, BDS, LDSRCS<br>stem disease that predominantly affects the s<br>by certain drugs, infections, skin trauma, ob-<br>by certain drugs, infections, skin trauma, ob-<br>stem caracterizations contractions and the denress                                                                                                    | etamethasone dipropionate as first line<br>al steroid, dithranol or coal tar as alternati<br>Follow Print E E-m<br>Deputy Editor Alan Ehrlich, MD<br>skin and/or joints.<br>Esily, stress, and other environmental faction<br>sinon Crobin's disease and ulcerative colition                                                                                                    |  |
| ・ Overview and Recommen<br>項目をクリックすると項目<br>の小項目が展開します。<br>・ History and Physical<br>Pleanosis<br>Making the diagnosis<br>Differential diagnosis                                                                                                    | <ul> <li>Psonatic at Managemer</li> <li>For limited</li> <li>advise e</li> <li>offer topi</li> <li>consider</li> <li>consider</li> <li>totic at</li> <li>totic at</li> <li>Psoriasis</li> <li>Updates</li> <li>[+]Updated 2</li> <li>Topic Editor K</li> <li>Overview and</li> <li>Psoriasis is a</li> <li>Psoriasis is a</li> <li>Psoriasis mail</li> <li>Patients with</li> </ul>                                                                                                    | thritis may occur in up to 29%<br>t<br>plaque psoriasis:<br>molients to restore cutaneous<br>cal corticosteroids, calcipotrie<br>other topicals, such as tazaro<br>tother topicals, such as tazaro<br>content topicals, such as tazaro<br>tother topicals, such as tazaro<br>tother topica | Recommendations Editor Zbys<br>Fedorowicz, MSc, DPH, BDS, LDSRCS<br>stem disease that predominantly affects the s<br>by certain drugs, infections, skin trauma, obe<br>sk for cardiovascular disease, stroke, depress                                                                                                    | etamethasone dipropionate as first line<br>al steroid, dithranol or coal tar as alternati<br>Follow Print REF.<br>Deputy Editor Alan Ehrlich, MD<br>skin and/or joints.<br>esity, stress, and other environmental facts<br>alon, Crohn's disease, and ulcerative colitis                                                                                                    |  |
| ・ Overview and Recommen<br>項目をクリックすると項目<br>の小項目が展開します。<br>History and Physical<br>Plagnosis<br>Making the diagnosis<br>Differential diagnosis<br>Testing overview                                                                                                    | <ul> <li>Psonatic at Managemer</li> <li>For imited a drive e</li> <li>offer top e</li> <li>offer top e</li> <li>consider</li> <li>consider</li> <li>Updates</li> <li>(+)Updated 2</li> <li>Topic Editor K</li> <li>Overview and</li> <li>Psoriasis ma</li> <li>Patients with</li> <li>Evaluation</li> </ul>                                                                                                    | thritis may occur in up to 29%<br>t<br>plaque psoriasis:<br>molients to restore cutaneous<br>cal corticosteroids, calcipotrie<br>other topicals, such as tazaro<br>1016 Jun 08 09:47:00 AM<br>aty I. Burris, MD<br>d Recommendations<br>a chronic inflammatory multisy<br>ty be triggered or exacerbated<br>psoriasis may be at higher fis                                                                                                    | Recommendations Editor Zbys<br>Fedorowicz, MSc, DPH, BDS, LDSRCS                                                                                                    | etamethasone dipropionate as first line<br>cal steroid, dithranol or coal tar as alternati<br>El Follow Print El Follow Print El Follow<br>Deputy Editor Alan Ehrlich, MD<br>skin and/or joints.<br>esity, stress, and other environmental factorion, Crohn's disease, and ulcerative colitis                                                                                                    |  |
| ・ Overview and Recomment<br>項目をクリックすると項目<br>の小項目が展開します。<br>・ History and Physical<br>Plagnosis<br>Differential diagnosis<br>Differential diagnosis<br>Testing overview<br>Biopsy and pathology                                                                                                    | <ul> <li>Psonatic at Managemer</li> <li>For imited</li> <li>advise e</li> <li>offer top</li> <li>consider</li> <li>consider</li> <li>iditions</li> <li>Psoriasis</li> <li>Psoriasis mail</li> <li>Psoriasis is i</li> <li>Psoriasis is i</li> <li>Psoriasis is i</li> <li>Topic motion</li> </ul>                                                                                                    | thritis may occur in up to 29%<br>t<br>plaque psoriasis:<br>molients to restore cutaneous<br>cal corticosteroids, calcipotrie<br>other topicals, such as tazard<br>016 Jun 08 09:47:00 AM<br>aty I. Burris, MD<br>d Recommendations<br>a chronic inflammatory multisy<br>ty be triggered or exacerbated<br>psoriasis may be at higher fits<br>usually diagnosed clinically ba                                                                                                    | Recommendations Editor Zbys<br>Fedorowicz, MSc, DPH, BDS, LDSRCS<br>stem disease that predominantly affects the s<br>by certain drugs, infections, skin trauma, obe<br>sk for cardiovascular disease, stroke, depress<br>sed on history and physical exam.                                                                                                    | etamethasone dipropionate as first line<br>cal steroid, dithranol or coal tar as alternati<br>Topolow Print SEE.<br>Deputy Editor Alan Ehrlich, MD<br>skin and/or joints.<br>esity, stress, and other environmental facts<br>sion, Crohn's disease, and ulcerative colitis<br>ribed, ervthematous fial-looped plaques w                                                                                                    |  |
| ・ Overview and Recommen<br>項目をクリックすると項目<br>の小項目が展開します。<br>・ History and Physical<br>Plagnosis<br>Making the diagnosis<br>Differential diagnosis<br>Testing overview<br>Biopsy and pathology<br>・ Treatment                                                                                                    | <ul> <li>Psoriatic at Managemer</li> <li>For imited</li> <li>advise e</li> <li>offer top</li> <li>consider</li> </ul> Intions Psoriasis Updates (+)Updated 2 Topic Editor K Overview and Background Psoriasis is a Paoriasis is a Paoriasis is a Paoriasis is a Paoriasis is a Paoriasis is a Paoriasis is a Topic Batteries The most construction The most construction                                                                                                    | thritis may occur in up to 29%<br>t<br>plaque psoriasis:<br>molients to restore cutaneous<br>cal corticosteroids, calcipotrie<br>other topicals, such as tazard<br>under topicals, such as tazard<br>devices a state of the topical<br>aty I. Burris, MD<br>d Recommendations<br>a chronic inflammatory multisy<br>by be triggered or exacerbated<br>psoriasis may be at higher fits<br>usually diagnosed clinically ba<br>mmon type of psoriasis is plac                                                                                                    | Recommendations Editor Zbys<br>Fedorowicz, MSc, DPH, BDS, LDSRCS<br>stem disease that predominantly affects the s<br>by certain drugs, infections, skin trauma, obe<br>sk for cardiovascular disease, stroke, depress<br>sed on history and physical exam.<br>up psoriasis, characterized by well-circumscr<br>s, scalp, trunk, or buttocks.                                                                                                    | etamethasone dipropionate as first line<br>cal steroid, dithranol or coal tar as alternati<br>■ Follow  Print  E Follow  Print  E |  |
| ・ Overview and Recommen<br>項目をクリックすると項目<br>の小項目が展開します。<br>・ History and Physical<br>Plagnosis<br>Making the diagnosis<br>Differential diagnosis<br>Testing overview<br>Biopsy and pathology<br>・ Treatment<br>・ Complications and Program                                                                                     | <ul> <li>Psoriatic at Managemer</li> <li>For imited</li> <li>advise e</li> <li>offer top</li> <li>consider</li> </ul> Intions Psoriasis Updates (+)Updated 2 Topic Editor K Overview and Background Psoriasis is a Patients with Evaluation <ul> <li>Psoriasis is a</li> <li>Patients with</li> </ul> Evaluation <ul> <li>Psoriasis is a</li> <li>Patients with</li> </ul> Evaluation <ul> <li>Psoriasis is a</li> <li>The most co adherent sith</li> <li>Other types</li> <li>Sis</li> </ul>                                                                                                    | thritis may occur in up to 29%<br>t<br>plaque psoriasis:<br>molients to restore cutaneous<br>cal corticosteroids, calcipotrie<br>other topicals, such as tazard<br>                                                                                                    | Recommendations Editor Zbys<br>Fedorowicz, MSc, DPH, BDS, LDSRCS<br>rstem disease that predominantly affects the s<br>by certain drugs, infections, skin trauma, obs<br>sk for cardiovascular disease, stroke, depress<br>sed on history and physical exam.<br>aue psoriasis, characterized by well-circumscr<br>s, scalp, trunk, or buttocks.                                                                                                    | etamethasone dipropionate as first line<br>cal steroid, dithranol or coal tar as alternati<br>■ Follow  Print  E Follow  Print  E |  |
| ・ Overview and Recomment<br>項目をクリックすると項目<br>の小項目が展開します。<br>・ History and Physical<br>Piagnosis<br>Making the diagnosis<br>Differential diagnosis<br>Testing overview<br>Biopsy and pathology<br>・ Treatment<br>・ Complications and Progre                                                                                     | <ul> <li>Psonatic at Managemer</li> <li>For limited</li> <li>advise e</li> <li>offer top</li> <li>consider</li> </ul> Intions Psoriasis Updates (+)Updated 2 Updates (+)Updated 2 Topic Editor K Overview and Background Psoriasis is is Patients with Evaluation Evaluation Psoriasis is is Other types <ul> <li>enverse ps</li> <li>enverse ps</li> <li>enverse ps</li> <li>enverse ps</li> </ul>                                                                                                    | thritis may occur in up to 29%<br>t<br>plaque psoriasis:<br>molients to restore cutaneous<br>cal corticosteroids, calcipotrie<br>other topicals, such as tazard<br>                                                                                                    | Recommendations Editor Zbys<br>Fedorowicz, MSc, DPH, BDS, LDSRCS<br>vistem disease that predominantly affects the s<br>by certain drugs, infections, skin trauma, obs<br>sk for cardiovascular disease, stroke, depress<br>sed on history and physical exam.<br>que psoriasis, characterized by well-circumscr<br>s, scalp, trunk, or buttocks.                                                                                                    | etamethasone dipropionate as first line<br>cal steroid, dithranol or coal tar as alternati<br>■ Follow                                                                                                    |  |
| ・ Overview and Recomment<br>項目をクリックすると項目<br>の小項目が展開します。<br>・ History and Physical<br>Plagnosis<br>Differential diagnosis<br>Differential diagnosis<br>Testing overview<br>Biopsy and pathology<br>・ Treatment<br>・ Complications and Program<br>Prevention and Screening<br>・ Quality Improvement                             | <ul> <li>Psonatic at Managemer</li> <li>For limited</li> <li>advise e</li> <li>offer top</li> <li>consider</li> </ul> Interview and the second second seco | thritis may occur in up to 29% t plaque psoriasis: plaque psoriasis: cal corticosteroids, calcipotrie other topicals, such as tazard other topicals, such as tazard other topicals, such as tazard other topicals, such as tazard aty I. Burris, MD d Recommendations a chronic inflammatory multisy by be triggered or exacerbated upsoriasis may be at higher rit usually diagnosed clinically ba mmon type of psoriasis is plad usually diagnosed clinically ba mmon type of psoriasis is plad usually diagnosed clinically ba mmon type of psoriasis is plad usually clinical of psoriasis is plad usually clinical of psoriasis is plad soriasis, characterized by eryth                                                                                                    | Recommendations Editor Zbys Fedorowicz, MSc, DPH, BDS, LDSRCS vistem disease that predominantly affects the s by certain drugs, infections, skin trauma, obs sk for cardiovascular disease, stroke, depress used on history and physical exam, ue psoriasis, characterized by well-circumscr s, scalp, trunk, or buttocks. ematous plaques with minimal scale in skin fr y generalized erythema covering nearly the e alized pustules involving soles and palms occl                                                                                                    | etamethasone dipropionate as first line<br>cal steroid, dithranol or coal tar as alternati<br>al steroid, dithranol or coal tar as alternati<br>al Follow   → Print                                                                                                    |  |
| ・ Overview and Recomment<br>項目をクリックすると項目<br>の小項目が展開します。<br>・ History and Physical<br>Plagnosis<br>Making the diagnosis<br>Differential diagnosis<br>Testing overview<br>Biopsy and pathology<br>・ Treatment<br>・ Complications and Program<br>Prevention and Screening<br>・ Quality Improvement<br>・ Guidelines and Resources | <ul> <li>Psonatic at</li> <li>Managemer</li> <li>For imited</li> <li>advise e</li> <li>offer top</li> <li>consider</li> </ul> Interview and the second second     | thritis may occur in up to 29% t plaque psoriasis: plaque psoriasis: cal corticosteroids, calcipotrie other topicals, such as tazard other topicals, such as tazard other topicals, such as tazard other topicals, such as tazard aty I. Burris, MD d Recommendations a chronic inflammatory multisy y be triggered or exacerbated upsoriasis may be at higher re usually diagnosed clinically ba mmon type of psoriasis is plat usually diagnosed clinical ba mmon type of psoriasis is plat usually clinical ba extensor surface of psoriasis include: oriasis, characterized by occ oriasis, characterized by locc oriasis, characterized by 1- to                                                                                                    | Recommendations Editor Zbys Fedorowicz, MSc, DPH, BDS, LDSRCS rstem disease that predominantly affects the s by certain drugs, infections, skin trauma, obs sk for cardiovascular disease, stroke, depress used on history and physical exam. ue psoriasis, characterized by well-circumscr s, scalp, trunk, or buttocks. sematous plaques with minimal scale in skin fr y generalized erythema covering nearly the e alized pustules involving soles and palms occl 10-mm pink papues with fine scale primarily                                                                                                    | etamethasone dipropionate as first line<br>cal steroid, dithranol or coal tar as alternati<br>■ Follow                                                                                                    |  |

2ページ

#### 5. マッピング機能

| EBSCO Health Calculators                                                           | Sign Up For Remote Access 🌩 Feedback ⑦ Help 🚯 About                                                                                                    |
|------------------------------------------------------------------------------------|----------------------------------------------------------------------------------------------------|
|                                                                                    |                                                                                                    |
|                                                                                    |                                                                                                    |
| Dynaiv                                                                             | IEU FIUS                                                                                                    |
| afib                                                                               | X X Search                                                                                                    |
| Search For<br>afib                                                                 |                                                                                                    |
| Spotlight                                                                          |                                                                                                    |
| CDC researchers conclude that Zika virus causes                                    |                                                                                                    |
| microcephaiy and other severe tetal brain detects of value of systemic amyloir     | dosis (Lancet 2016 Jun 25)                                                                                                    |
| EBSCO Haalth Calculators                                                           | Sinn IIn Ear Demote Access                                                                                                    |
|                                                                                    |                                                                                                    |
| DynaMed Plus afib                                                                  | X Search                                                                                                    |
| Results 💌 Images 📰 Calculators                                                     |                                                                                                    |
| Atrial fibrillation Condition                                                      |                                                                                                    |
| supraventricular tachyarrhythmia caused by uncoordinated atrial activation and 詳細情 | 青報へのジャンプが可能です。                                                                                                    |
| Associated with inegular vehicitual response                                       | Acceleration of the second second sec |
| Recommendations<br>Diagnoseis                                                      |                                                                                                    |
| Treatment Prevention and Screening ICD-9/ICD-10 Codes                              | 画像情報も一緒にご                                                                                                    |
| Image Results                                                                      | 確認できます。                                                                                                    |
| wine any property the best third by property and the are                           | alle and a second and the second in the                                                                                                    |
| White how propagate the still survey propagation of                                | many for a start of the start                                                                                                    |
| - hildelikelikelikelikelikelikelikelikelikelik                                     | and a second a constant of the second second |
| More                                                                               |                                                                                                    |
| Calculator Results                                                                 |                                                                                                    |

7. ツールアイコン: Follow • Print • E-mail Follow : Alertを作成します

| EBSCO Health Calculators                                                                                                    |                                                                                                    | L Sign Up For Remote Ad         | ccess 🌻 Feedback 🕜 Help 🚯 About                                                                                           |
|----------------------------------------------------------------------------------------------------|----------------------------------------------------------------------------------------------------|---------------------------------|----------------------------------------------------------------------------------------------------|
| DynaMed Plus afib                                                                                                    |                                                                                                    | Search                          |                                                                                                    |
| Overview and Recommendations                                                                                                    | Atrial f Follow                                                                                                    | X                               | 🖪 Follow 🚗 Print 📾 E-mail                                                                                                 |
| Related Summaries<br>General Information<br>Epidemiology<br>Etiology and Pathogenesis<br>History and Physical<br>Diagnosis        | Your E-mail:         Making         • electri         • rapi         Email Updates:         • abs         • irrer         • Droce a day         • Europ         Once a week         • surt         • Once a month | and timing<br>ectrical activity | Followをクリックするとアラート<br>作成ウィンドウが立ち上がりま<br>す。アラートの頻度をEmail<br>Updatesのメニューから、送信<br>先をYour E-mailの窓に入力し<br>Submitをクリックしてください。 |
| Making the diagnosis<br>Differential diagnosis<br>Testing overview<br>Blood tests<br>Imaging studies<br>Electrocardiography (ECG) | Submit     Submit     other     other     premature atrial contractions (PACs)     atrial flutter with variable block     multifocal atrial tachycardia (MAT)  Testing overview                                   |                                 |                                                                                                    |
| - Houmon                                                                                                    | minimum baseline evaluation should include                                                                                                    |                                 |                                                                                                    |

Print : 閲覧している記事を印刷します E-mail : 閲覧している記事をE-mail送信します